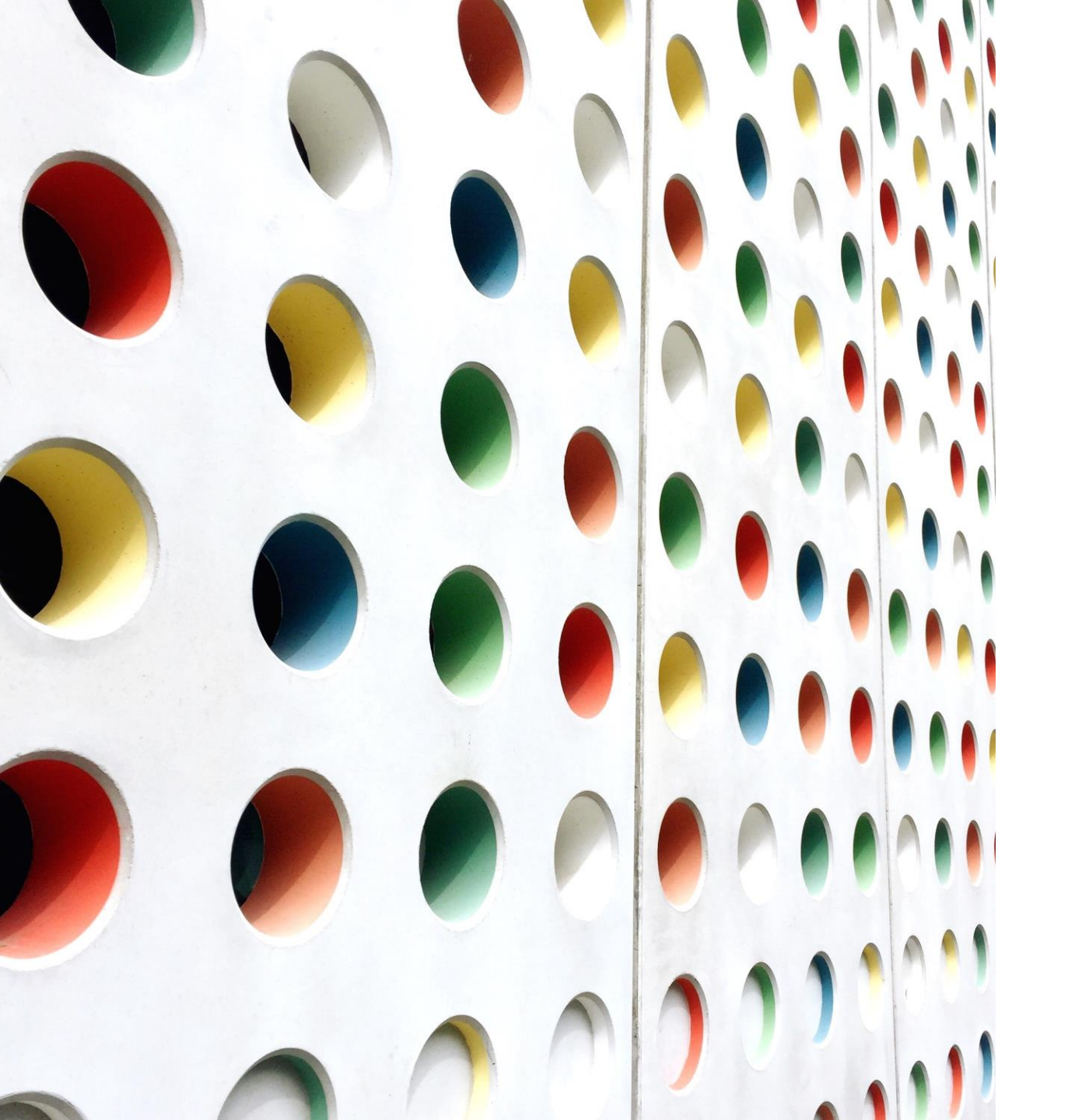

## Menggunakan *Rubric* pada LMS - USAKTI

## **UNIVERSITAS TRISAKTI**

Masuk ke menu **assignment** untuk membuat tugas dengan menggunakan rubrik sebagai penilaian, yang akan diberikan ke mahasiswa.

| Editing           | Assigr           | iment              |                  |                   |                           |              |                         |  | <del>ବ</del> ଏ |  |
|-------------------|------------------|--------------------|------------------|-------------------|---------------------------|--------------|-------------------------|--|----------------|--|
| Dashboard > N     | ly courses > TW1 | 23 > MINGGU        | 2 > Tes Rubri    | k > Edit settings |                           |              |                         |  |                |  |
| Bashboard<br>Upda | Site home        | Calendar<br>signme | Badges<br>ent in | All courses       | ¢<br>Edit course settings | Content bank | (b)<br>Turn editing off |  | Expand all     |  |

| General          |   |                                                 | -          |
|------------------|---|-------------------------------------------------|------------|
| Assignment name  | 0 | Tes Rubrik                                      |            |
| Description      |   | 1 A▼ B I ≔ ≔ ≔ ∞ % 🐝 🖬 🖻 🔮 🕶 🖄 н₽               |            |
|                  |   | Mencoba membuat tugas dengan menggunakan rubrik |            |
|                  |   |                                                 |            |
|                  |   |                                                 |            |
|                  |   |                                                 |            |
|                  |   |                                                 |            |
|                  |   | Display description on course page              |            |
| Additional files | 0 | Maximum size for new                            | files: 8MB |
|                  |   |                                                 |            |
|                  |   | Files                                           |            |
|                  |   |                                                 |            |
|                  |   |                                                 |            |
|                  |   | Kuis_D3Perpsjekka                               |            |

\*Tentukan tanggal pengumpulan dan batas waktu terakhir yang telah ditentukan, pada menu *activity*. \*Lalu pilih *submission type* mengenai jenis dokumen yang akan <u>di-*submit*</u> (MsWord/PDF/yang lainnya).

i.

| ac.id/course/m | odedit.php?update=8              | 3933    | 8&ret      | urn=0&             | sr=0     |         |         |            |         |  |
|----------------|----------------------------------|---------|------------|--------------------|----------|---------|---------|------------|---------|--|
|                | My courses (1) ~ Bookm           | narks ~ | 😹 En       | ~                  |          |         |         |            | A 🗩 Q 🛔 |  |
|                | Availability                     |         |            |                    |          |         |         |            | •       |  |
|                | Allow submissions from           | 0       | 30 ¢       | March ¢            | 2022 🗢   | 10 🗢    | 00 ¢    | 🛗 🗹 Enable |         |  |
|                | Due date                         | 0       | 6 🗢        | April 🗢            | 2022 🗢   | 16 🗢    | 00 ¢    | 🛗 🗹 Enable |         |  |
|                | Cut-off date                     | 0       | 30 ¢       | March \$           | 2022 \$  | 11 \$   | 10 ¢    | 🛗 🗆 Enable |         |  |
|                | Remind me to grade by            | 0       | 30 ¢       | March \$           | 2022 \$  | 11 ¢    | 10 ¢    | 🛗 🗆 Enable |         |  |
|                |                                  | C       | Always     | s show description | on 🕜     |         |         |            |         |  |
|                | Submission types                 |         |            |                    |          |         |         |            | •       |  |
|                | Submission types                 | C       | 🗆 Online t | text 🕜 🗹 File sub  | missions |         |         |            |         |  |
|                | Maximum number of uploaded files | 0       | 1 🗢        |                    |          |         |         |            |         |  |
|                | Maximum submission size          | 0       | Site uple  | oad limit (8MB)    | •        |         |         |            |         |  |
|                | Accepted file types              | 0       |            |                    | Choos    | e No se | lection |            |         |  |
|                | Feedback types                   |         |            |                    |          |         |         |            | ۲       |  |
|                | Submission settings              |         |            |                    |          |         |         |            | ۲       |  |
|                | Group submission settings        |         |            |                    |          |         |         |            |         |  |
|                | Notifications                    |         |            |                    |          |         |         |            | ۲       |  |
|                | Grade                            |         |            |                    |          |         |         |            |         |  |
|                | Grade                            | 0       | Туре       | Point ¢            |          |         |         |            |         |  |

### Pilih *Grade* dan pilih *Grading Method*, klik *rubric*

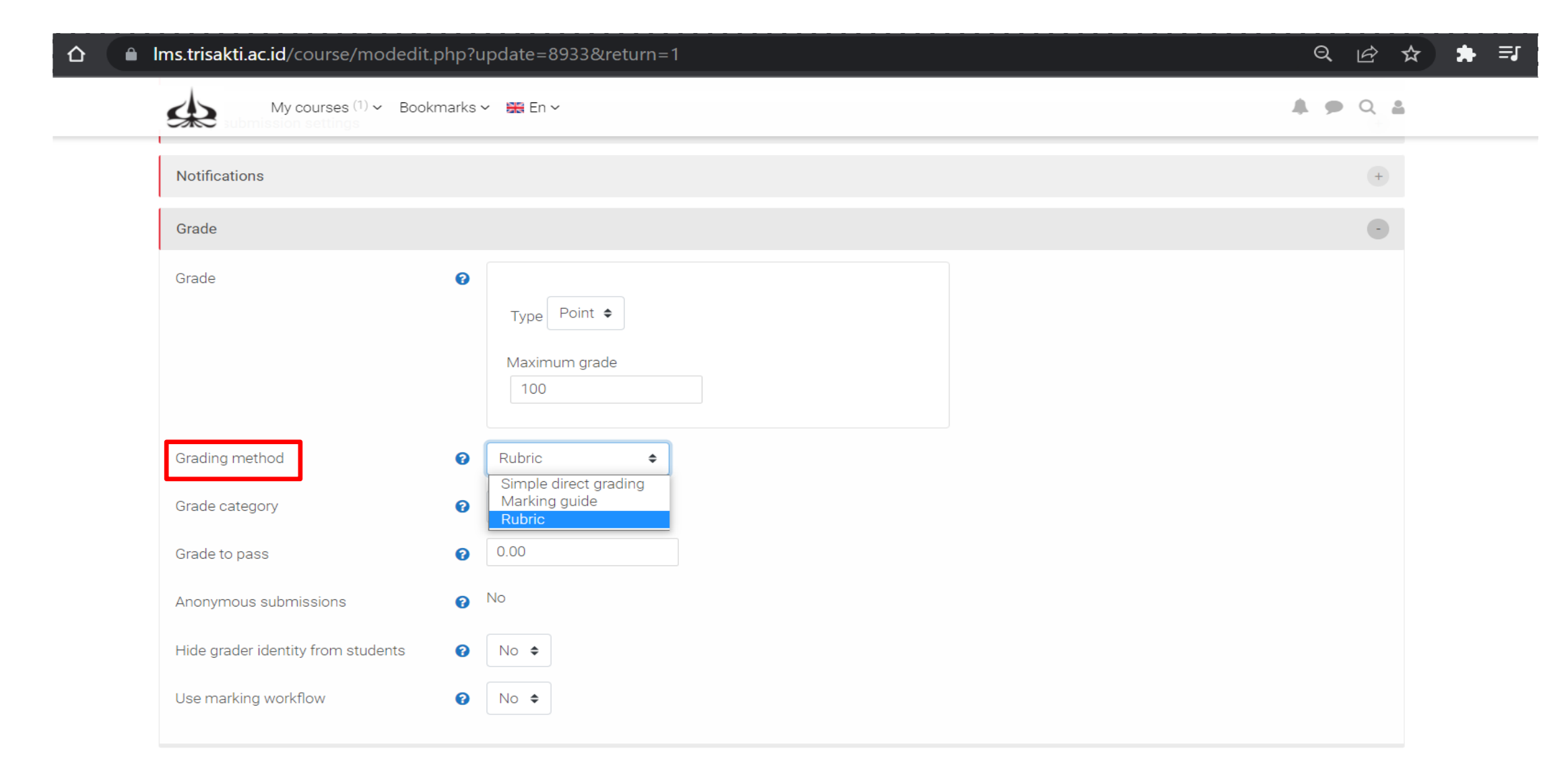

## Kemudian pilih *save and return to course*

| СФ | Ims.trisakti.ac.id/course/mode                                       | edit.php?update=8958&return=0&sr=0                | Q (☆ ☆ ♣ □ |
|----|----------------------------------------------------------------------|---------------------------------------------------|------------|
|    | My courses (1) ~ Boo                                                 | ıkmarks 🗸 🚟 En 🗸                                  | A 🗭 Q 🛔    |
|    | Grade                                                                |                                                   | +          |
|    | Common module settings                                               |                                                   | (+)        |
|    | Restrict access                                                      |                                                   | (+)        |
|    | Activity completion                                                  |                                                   | (+)        |
|    | Tags                                                                 |                                                   | (+)        |
|    | Competencies                                                         |                                                   | (+)        |
|    |                                                                      | Save and return to course Save and display Cancel |            |
|    | There are required fields in this form marked                        | <b>)</b> .                                        |            |
|    | 🚓 Navigation                                                         | <b>+ *</b>                                        |            |
|    | <ul> <li>Dashboard</li> <li>Site home</li> <li>Site pages</li> </ul> |                                                   |            |

## Kembali ke laman depan LMS, kemudian pilih *edit settings*

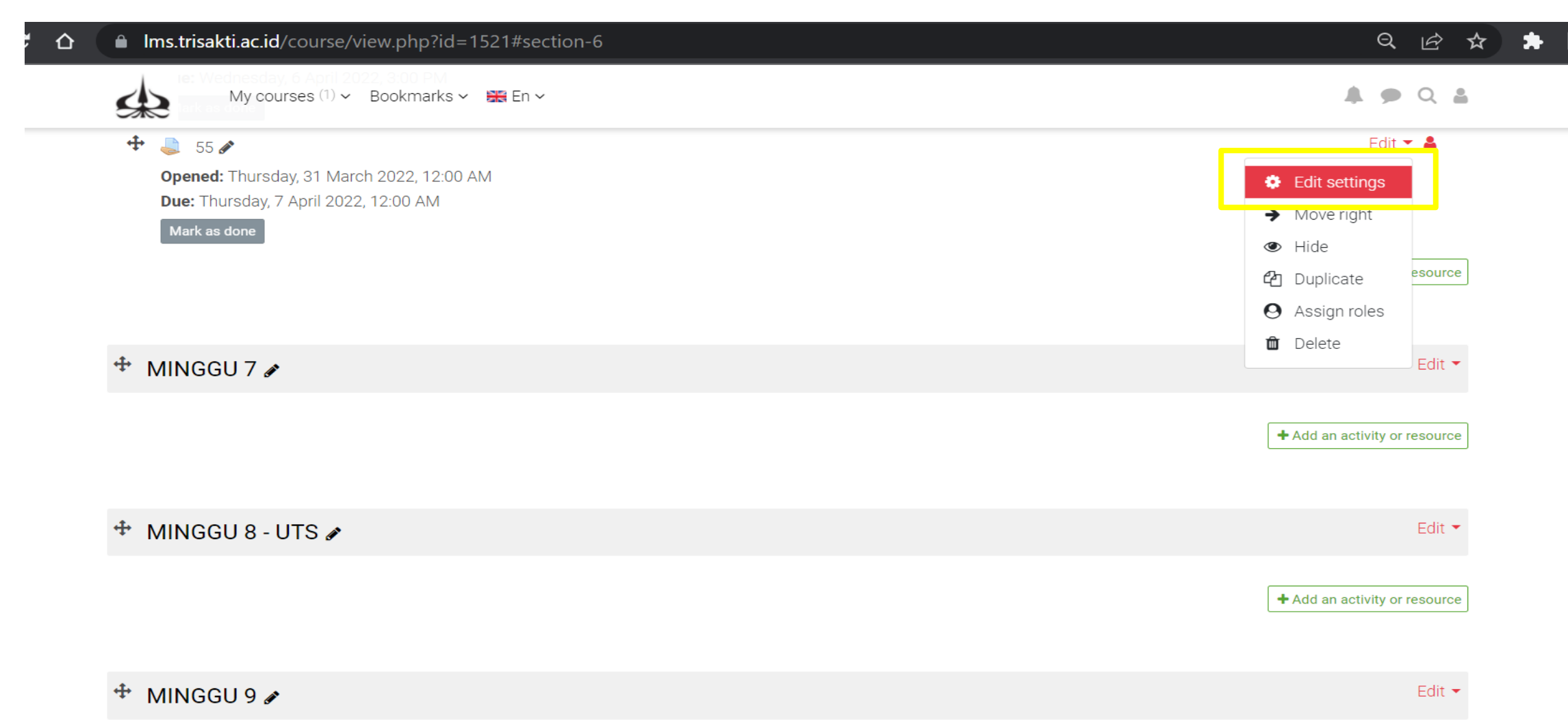

- > Scroll le bawah ke bagian *Administration*
- > Buatlah **Rubric editor** melalui *Advanced grading* pada menu *assignment.*
- > Klik *Define rubric*.

| C Administration                       |         | ++ ++- |
|----------------------------------------|---------|--------|
| <ul> <li>Assignment adminis</li> </ul> | tration |        |
| Edit settings                          |         |        |
| Group overrides                        |         |        |
| User overrides                         |         |        |
| Locally assigned role:                 | 3       |        |
| Permissions                            |         |        |
| Check permissions                      |         |        |
| Filters                                |         |        |
| Competency breakdo                     | wn      |        |
| Logs                                   |         |        |
| Backup                                 |         |        |
| Restore                                | _       |        |
| <ul> <li>Advanced grading</li> </ul>   |         |        |
| Define rubric                          |         |        |
| View gradebook                         |         |        |
| View all submissions                   |         |        |
| Download all submise                   | sions   |        |

#### Ketiklah *Name* (wajib diisi) dan *description* (jika dibutuhkan).

| $\leftarrow \rightarrow \mathbf{C}  \Delta  \mathbf{\hat{e}}  Ims.trisakti.ac.id/grade/grading/form/rubric/edit.php?areaid=615$ | ୧ 🖻 🛧 🛱 🗖   |
|----------------------------------------------------------------------------------------------------|-------------|
| My courses (1) × Bookmarks × 📾 En ×                                                                                             | 🌲 🗩 Q 🛔     |
| Define rubric                                                                                                    | <b>نې</b> ن |
| Dashboard > My courses > TW123 > MINGGU 4 > Tes > Advanced grading > Define rubric                                              |             |
| Bashboard     Name     Description     I     Ar B I     I     Penilaian     Penilaian     Penilaian                             |             |
| Current rubric status DRAFT                                                                                                    |             |

Klik add criterion (kriteria) untuk menambah kriteria rubrik, dan kriteria default yang sudah tersedia dapat diedit.
 kemudian klik add level untuk menambah level/tingkatan rubrik penilaian

| $\leftarrow \rightarrow$ | 0 C A | lms.ti        | <b>isakti.ac.id</b> /grade/grading/fo | rm/rubric/    | edit.p  | hp?areaid    | =615    |              |          |             |          |  | Ģ |
|--------------------------|-------|---------------|---------------------------------------|---------------|---------|--------------|---------|--------------|----------|-------------|----------|--|---|
|                          | 5     | $\Rightarrow$ | My courses (1) ~ Bookmar              | ks 🗸 💥 En     | ~       |              |         |              |          |             |          |  | 5 |
|                          |       | Curre         | nt rubric status                      | READY         | FOR USE | Ξ            |         |              |          |             |          |  |   |
|                          |       | Rubric        |                                       |               |         |              |         |              |          |             |          |  |   |
|                          |       | ×             | Sikap                                 |               |         |              |         |              |          | + Add level | <u> </u> |  |   |
| ent                      |       | 4             |                                       | diisi keterar | ngan    | hjgfghf      |         | iutuit       | l        |             |          |  |   |
| lagem                    |       | 6             |                                       | 0 points      | ×       | 1 points     | ×       | 2 points     | ×        |             |          |  |   |
| se mar                   |       | <b>•</b>      | Content                               | Click to edi  | t lovol | Click to edi | t lovol | Click to ed  | it loval |             |          |  |   |
| Court                    |       | ×             | content                               | 0 noints      | v ver   | 1 noints     | v ver   | 2 points     | ~ ~      | + Add level |          |  |   |
|                          |       | ¥             |                                       | e penne       | ^       | r pointo     | ^       | 2 pointo     |          |             |          |  |   |
|                          |       | 60            |                                       |               |         |              |         |              |          |             |          |  |   |
|                          |       |               |                                       |               |         |              |         |              |          |             |          |  |   |
|                          |       | т             | Ketepatan pengumpulan tugas           | Click to edi  | t level | Click to edi | t level | Click to edi | it level | + Add level |          |  |   |
|                          |       | ×             |                                       | 0 points      | ×       | 1 points     | ×       | 2 points     | ×        |             |          |  |   |
|                          | _     | 5             |                                       |               |         |              |         |              |          |             |          |  |   |
|                          |       | + Ad          | d criterion                           |               |         |              |         |              |          |             |          |  |   |
|                          |       |               |                                       |               |         |              |         |              |          |             |          |  |   |
|                          |       |               |                                       |               |         |              |         |              |          |             |          |  |   |

Setelah selesai semua, klik **Save rubric and make it ready** or **Save as draft**. Hal ini sudah membuat halaman yang mendeskripsikan *Advanced grading methods.* 

| $\leftrightarrow \rightarrow G$ |                                                                                                    | 익 년 ☆   |
|---------------------------------|----------------------------------------------------------------------------------------------------|---------|
|                                 | My courses (1) - Bookmarks - Re for 2 points - 2 points - 2 points | A 🗩 Q 🛔 |
|                                 | + Add criterion                                                                                                    |         |
|                                 | Rubric options                                                                                                    |         |
|                                 | Sort order for levels: Ascending by number of points \$                                                                                                    |         |
| t                               | Calculate grade having a minimum score of the minimum achievable grade for the rubric?                                                                                                    |         |
| gemei                           | Allow users to preview rubric (otherwise it will only be displayed after grading)                                                                                                    |         |
| mana                            | Display rubric description during evaluation                                                                                                    |         |
| Durse                           | Display rubric description to those being graded                                                                                                    |         |
| പ്പ                             | Display points for each level during evaluation                                                                                                    |         |
|                                 | Display points for each level to those being graded                                                                                                    |         |
|                                 | Allow grader to add text remarks for each criterion                                                                                                    |         |
|                                 | Show remarks to those being graded                                                                                                    |         |
|                                 | Save rubric and make it ready Save as draft Cancel                                                                                                    |         |
|                                 | There are required fields in this form marked 🖖.                                                                                                    |         |

# Grading submissions with a rubric

- > Untuk mengakses tugas/hasil ujian yang telah dikumpulkan di LMS (*Learning Management System*), klik menu **assignment**.
- Klik Grade, halaman tugas/ujian sudah dikerjakan akan muncul dan rubrik yang telah dibuat sebelumya sudah dapat digunakan.

| C ☆ 🌔 Ims.trisakti.ac.id/mod/assig                                 | n/view.php?id=8048&action=grading                                 |                                                               |                                                                  | QET                      |
|--------------------------------------------------------------------|-------------------------------------------------------------------|---------------------------------------------------------------|------------------------------------------------------------------|--------------------------|
| Coba menja                                                         | wab assignment - Grading                                          |                                                               |                                                                  | <b>ቅ</b> ወ               |
| Dashboard > My courses >                                           | rW123 > MINGGU 2 > Coba menjawab assignment > Grading             |                                                               |                                                                  |                          |
| 務。<br>Bashboard Site horr                                          | e Calendar Badges All courses Edit course sett                    | ngs Content bank Turn editing off                             |                                                                  |                          |
| Coba menja                                                         | wab assignment                                                    |                                                               |                                                                  |                          |
| Opened: Tuesday, 22 Ma<br>Due: Tuesday, 22 March :<br>Mark as done | ch 2022, 12:00 PM<br>022, 1:00 PM                                 |                                                               |                                                                  |                          |
| Grading action Choose<br>Separate groups: All parti                |                                                                   |                                                               |                                                                  |                          |
| First name All A B                                                 | C D E F G H I J K L M N O P Q R                                   | S T U V W X Y Z                                               |                                                                  |                          |
| Surname All A B                                                    | D E F G H I J K L M N O P Q R                                     | 5 T U V W X Y Z                                               |                                                                  |                          |
| First<br>User name /<br>Select picture Surname                     | Last modi<br>mail address Status Grade Edit (submissi             | fied<br>on) File submissions<br>—                             | Last<br>Submission modified Feedback<br>comments (grade) comment | c Final<br>ts grade<br>— |
| Palapa Palapa Palapa                                               | ekretariat.pedatri@gmail.com Submitted<br>for grading<br>12:00 PM | 2 Contoh_quiz_DigitalBusiness.docx<br>22 March 2022, 12:00 PM | Comments<br>(0)                                                  | -                        |
| With selected                                                      | Lock submissions                                                  | ≑ Go                                                          |                                                                  |                          |

> Rubric akan tampil pada bagian screen – anda dapat memperbesarnya dengan klik icon Expand / arrowheads (untuk mengembalikan ke ukuran semula, klik icon rubrik Kembali).

> Untuk setiap *criterion* (kriteria), pilih dan klik pada *cell* di rubrik; pada saat berada pada bagian yang akan diisi, warnanya akan berubah menjadi warna hijau.

| lms.trisakti.ac.id/mod/assign/view                                                 | v.php?id=8048&rc              | ownum=0&                        | action=                  | grader&use                                        | rid=9030        |       |         |                       | Q          | Ŀ |
|------------------------------------------------------------------------------------|-------------------------------|---------------------------------|--------------------------|---------------------------------------------------|-----------------|-------|---------|-----------------------|------------|---|
| Course: Test Workshop<br>Assignment: Coba menjawab assignn<br>View all submissions | nent 🍄                        | Due data: 2                     | Palapa<br>ekretariat.p   | Palapa<br>edatri@                                 |                 |       | < Chang | ge user •<br>1 of 1 ▼ |            |   |
| s                                                                                  | tudent can edit this submissi | on                              | 10121117                 |                                                   |                 |       |         |                       |            |   |
| μ                                                                                  | 🜄 contoh_quiz_DigitalBusin    | ess.docx                        | 22 Mar                   | ch 2022, 12:00 PM                                 |                 |       |         |                       |            |   |
| •                                                                                  | Comments (0)                  |                                 |                          |                                                   |                 |       |         |                       |            |   |
| Gra                                                                                | ade                           |                                 |                          |                                                   |                 |       |         |                       |            | _ |
| c -                                                                                | Grade:                        |                                 |                          |                                                   |                 |       | ×       | Expand/               | arrowheads |   |
|                                                                                    | Sikap                         | poor so so<br>0 points 1 points | very<br>good<br>2 points | Sikap yang<br>ditunjukkan<br>sangat baik          |                 |       |         |                       |            |   |
|                                                                                    | Ketepatan                     | poor so so<br>0 points 1 points | very<br>good<br>2 points | Waktu<br>mengumpulkan<br>tugas ssesuai<br>tanggal |                 |       |         |                       |            |   |
| Curr                                                                               | rent grade in gradebook       |                                 |                          |                                                   |                 |       |         |                       |            |   |
|                                                                                    | Feedback comments             |                                 |                          |                                                   |                 |       | ×       |                       |            |   |
|                                                                                    | $I A \bullet B I$             |                                 |                          | <u>ତ</u> ୍ତି 🥸 📫                                  |                 | 4 н-ъ |         |                       |            |   |
|                                                                                    | Sangat haik                   |                                 |                          |                                                   |                 |       |         |                       |            |   |
|                                                                                    | Notify                        | students 🗹 🕜                    | Save ch                  | anges Save                                        | e and show next | Reset |         |                       |            |   |

## Jika *form* rubrik diaktifkan, maka anda dapat memberikan komen pada setiap kriteria.

| ■ Ims.trisakti.ac.id/mod/assign/view.php?id=8048&rd                                     | ownum=0&action=grader&userid=9030     |             | Q | Ŀ | ☆ | * | ≡1 C |
|-----------------------------------------------------------------------------------------|---------------------------------------|-------------|---|---|---|---|------|
| Course: Test Workshop<br>Assignment: Coba menjawab assignment 🏶<br>View all submissions | Palapa Palapa<br>sekretariat.pedatri@ | Change user |   |   |   |   |      |
| · Comments (0)                                                                          | Dife date: 22 March 2022, LUILEM      |             |   |   |   |   |      |

Grade

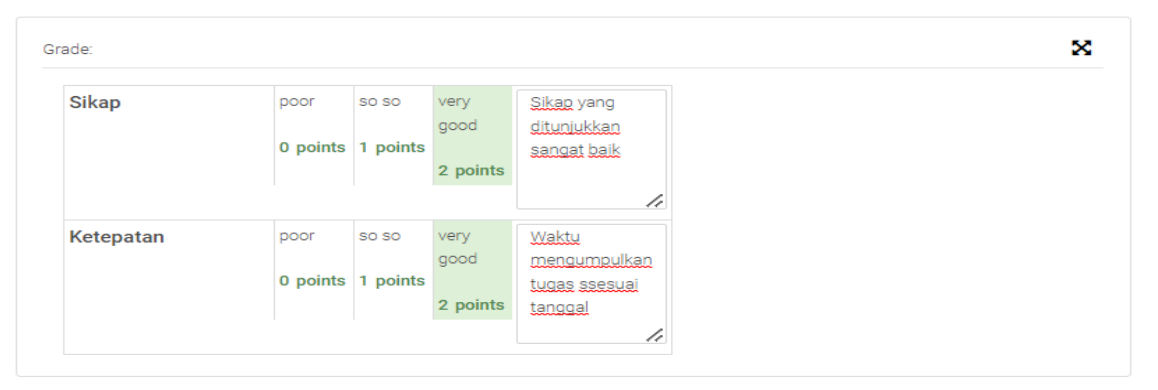

Current grade in gradebook

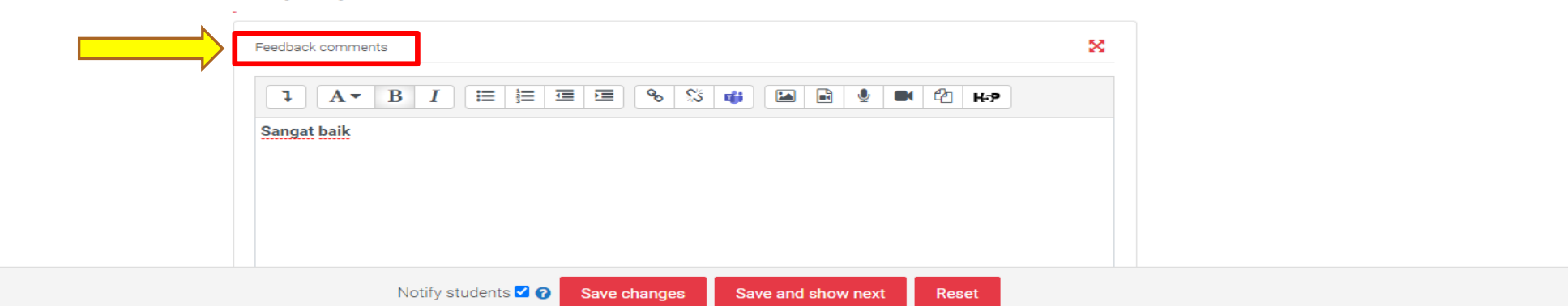

#### Tampilan Mahasiswa yang sudah menyerahkan jawabannya (*upload)* ke LMS dengan rubrik yang belum dinilai oleh dosen.

| Ku Ku               | rsusku (1) 🗸 🛛 Bookma      | rks 🗸 💻 Id 🗸           |                |                     |  |  | 🥼 Navigasi 🌲 🗭 🔍 🕯                    |
|---------------------|----------------------------|------------------------|----------------|---------------------|--|--|---------------------------------------|
| Tes Rubri           | ik                         |                        |                |                     |  |  | <ul> <li>✓ Dasbor</li> <li></li></ul> |
|                     |                            |                        |                |                     |  |  | > Laman situs                         |
| Dibuka: Rabu, 30 M  | laret 2022, 10:00          |                        |                |                     |  |  | ✓ Kursusku                            |
| Jatun tempo: Rabu   | i, 6 April 2022, 16:00     |                        |                |                     |  |  | ✓ TW123                               |
| ✓ Selesal           |                            |                        |                |                     |  |  | > Peserta                             |
|                     |                            |                        |                |                     |  |  | Lencana                               |
| Mencoba membua      | t tugas dengan mengg       | unakan rubrik          |                |                     |  |  | 🗹 Kompetensi                          |
| - 🚾 Kuis_D3Perp     | ajakkan_26112021.do        | III Nilai              |                |                     |  |  |                                       |
| Status pen          | naiuan tugas               | > Umum                 |                |                     |  |  |                                       |
| ctatus pen          | gajaan tagas               |                        |                |                     |  |  | > MINGGU 1                            |
|                     |                            |                        |                |                     |  |  | MINGGU 2                              |
| Status pengajuan    | Terkirim dan siap dini     | KUIS KASUS -Electronic |                |                     |  |  |                                       |
| Status perilaian    | Belum dinilai              |                        | Payment System |                     |  |  |                                       |
| otatus penilalan    | penilaian Denormanian      |                        |                |                     |  |  | 🖻 Kuis Kasus                          |
| Waktu tersisa       | Waktu tersisa 7 hari 4 jam |                        |                |                     |  |  |                                       |
| Kriteria penilaian  |                            |                        |                |                     |  |  | v 🚢 Tes Rubrik                        |
|                     |                            |                        |                |                     |  |  | Pengajuan grading                     |
|                     | Sikap                      | Sangat buruk           | Buruk          | Sangat Baik         |  |  | > MINGGU 3                            |
|                     |                            | 0 points               | 1 points       | 2 points            |  |  | > MINGGU 4                            |
|                     | Partisipasi                |                        |                |                     |  |  | > MINGGU 5                            |
|                     |                            | Sangat buruk           | Buruk          | Sangat Baik         |  |  | > MINGGU S                            |
|                     |                            | 0 points               | 1 points       | 2 points            |  |  | > MINGGU 7                            |
|                     | Ketepatan                  | Sannat burnik          | Burnk          | Sangat Baik         |  |  |                                       |
|                     |                            | 0 points               | 1 points       | 2 points            |  |  | > MINGGU 0-015                        |
|                     |                            | -                      | -              |                     |  |  | > MINGGU 10                           |
|                     | Pabu 30 Maret 2022         | 11:07                  |                |                     |  |  | > MINGGU 11                           |
| Terakhir diubah     |                            |                        |                |                     |  |  | > MINGGU 12                           |
| Pengiriman berkas   | 🖵 🗰 JawabanTes_            | KuisD3Pajak.docx       | 3              | 30 Maret 2022, 11:0 |  |  | > MINGGU 13                           |
| Komentar pengrumoud | 20                         |                        |                |                     |  |  | > MINGGU 14                           |
| Komentar pengumpu   |                            |                        |                |                     |  |  | > MINGGU 15                           |
|                     | Komentar (0)               |                        |                |                     |  |  | > MINGGU 16 - UAS                     |
|                     |                            |                        |                |                     |  |  |                                       |

Anda masih bisa membuat perubahan pada pengajuan Anda.

# Setelah selesai klik *save*, akan muncul gambar seperti di bawah ini, dan akan muncul juga di laman mahasiswa, hasil penilaian yang telah dibuat dosen pengampunya.

| Due date: 22 March 2022 1:00 PM         Submission         Submitted for grading         Graded         Assignment was submitted 59 mins 9 secs early         Student can edit this submission |  |
|----------------------------------------------------------------------------------------------------|--|
| Graded Assignment was submitted 59 mins 9 secs early Student can edit this submission                                                                                                    |  |
| Student can edit this submission                                                                                                    |  |
| contoh_quiz_DigitalBusiness.docx 22 March 2022, 12:00 PM                                                                                                    |  |
| Comments (0)                                                                                                    |  |

#### Grade

| Sikap     | poor     | SO SO    | very     | Sikap yang    |
|-----------|----------|----------|----------|---------------|
|           |          |          | good     | ditunjukkan   |
|           | 0 points | 1 points |          | sangat baik   |
|           |          |          | 2 points |               |
|           |          |          |          | 11            |
|           |          |          |          |               |
| Ketepatan | poor     | so so    | very     | Waktu         |
|           |          |          | good     | mengumpulkan  |
|           | 0 points | 1 points |          | tugas ssesuai |
|           |          |          | 2 points | tanggal       |
|           |          |          |          |               |